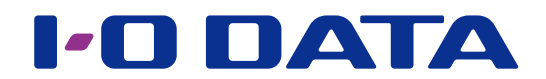

## EasySetup on USB 画面で見るマニュアル

「EasySetup on USB」を使用すると、LAN DISK がパソコンと同一ネットワークに 接続されていなくてもお手持ちの USB メモリーで設定変更をすることができます。

## INDEX

| 準備する                   | 2 |
|------------------------|---|
| EasySetup on USB で設定する | З |

事前に、弊社ホームページからダウンロードした「EasySetup on USB」を解凍します。 ダウンロードしたファイルは自己解凍形式ファイルになっています。

## ご注意

●お使いの LAN DISK によりダウンロードするファイルは異なります。必ず、ご使用の LAN DISK の型番に対応 した「EasySetup on USB」をご利用ください。

USB メモリーを用意し、パソコンの USB ポートにつなぐ T ※弊社製「EasyDisk シリーズ」など、パスワードロックを有するようなセキュリティー機能を持つ USB メモリーはお使いいただけません。 ※ USB メモリーはフォーマットして、空の状態のものをご用意ください。 次のファイルを USB メモリーにコピー 2 する EasySetupUSB ファイル フォルダー ・EasySetupUSB フォルダー EasySetupUSB.dat • EasySetupUSB.dat DAT ファイル 1.06 KB EasySetupUSB.exe EasySetupUSB.exe LAN DISK EasySetup I-O DATA DEVICE, INC. README.TXT テキストドキュメント 1.12 KB

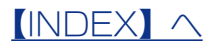

## EasySetup on USB で設定する

| ٦ |                                                                                      |                                                                                          | USB メモリー内の                                                          |  |
|---|--------------------------------------------------------------------------------------|------------------------------------------------------------------------------------------|---------------------------------------------------------------------|--|
| • | EasySetu                                                                             | pUSB.exe                                                                                 | EasvSetupUSB.exe を                                                  |  |
|   |                                                                                      | K EasySetup                                                                              | ダブルクトック                                                             |  |
|   | I-O DAIA                                                                             | DEVICE, INC.                                                                             | 9 7 10 7 9 7                                                        |  |
| ~ |                                                                                      |                                                                                          |                                                                     |  |
| 2 | LAN DISK B                                                                           | sySetup on USB 11-00ATA                                                                  |                                                                     |  |
|   | LAN DISKOURSE J. USB./                                                               | モリーでカンダイに変更する事ができます。                                                                     | [ここをクリックして、セットアッ                                                    |  |
|   |                                                                                      | こをタリックして<br>ツトアップを<br>開始します                                                              | プを開始します]をクリック                                                       |  |
|   |                                                                                      | BUB NUS                                                                                  |                                                                     |  |
|   | e1-00                                                                                | ATA DEVICE, INC.                                                                         |                                                                     |  |
| З | LAN DISK to                                                                          | sySetup on USB                                                                           |                                                                     |  |
| • |                                                                                      | - 9イムサーバー<br>同期 ● 有効 ② 展幼                                                                | ※設定内容は以下参照                                                          |  |
|   | DHCP                                                                                 | htprictip                                                                                |                                                                     |  |
|   | <ul> <li>アアドレスを自動がこ取得する</li> <li>次のドアドレスを使う</li> <li>サアドレス</li> <li>サアドレス</li> </ul> | TA:Statementworkpe 目的まする<br>ランプの特ちさ ※明 中 暗<br>者を力 なし ・・・・・・・・・・・・・・・・・・・・・・・・・・・・・・・・・・・ |                                                                     |  |
|   | デフォルトゲートウェイ<br>DNSサーバー                                                               | 0月20日本語 ● 英語 ● 日本語                                                                       |                                                                     |  |
|   | 展る                                                                                   | () 決定                                                                                    |                                                                     |  |
|   | 0100                                                                                 | IATA DEVICE, INC.                                                                        |                                                                     |  |
|   |                                                                                      |                                                                                          |                                                                     |  |
|   | 設定内容一覧                                                                               |                                                                                          |                                                                     |  |
|   | LAN DISK の名前                                                                         | LAN DISK の名前を変更<br>名前を入力します。                                                             | 更する場合は、[変更する]にチェックをつけ、変更する LAN DISK の                               |  |
|   |                                                                                      | LAN DISK のIPアドレスを手動で設定する場合は、[次のIPアドレスを使う]にチェックをつ                                         |                                                                     |  |
|   |                                                                                      | 以下の IP アドレスなどを                                                                           | 設定します。                                                              |  |
|   | DHCP                                                                                 | CP (初期設定:[IP アドレスを自動的に取得する])<br>IP アドレス IP アドレスを入力します。                                   |                                                                     |  |
|   |                                                                                      | サブネットマスク                                                                                 | サブネットマスクを入力します。                                                     |  |
|   |                                                                                      |                                                                                          | デフォルトゲートウェイを人力します。<br>DNS サーバーを入力します。                               |  |
|   |                                                                                      |                                                                                          | インターネット上のタイムサーバーにアクセスし、LAN DISK の時刻                                 |  |
|   | タイムサーバー                                                                              | タイムサーバー                                                                                  | と同期する機能の有効 / 無効を設定します。(初期設定:有効)<br>時刻情報の同期に使用するタイムサーバーを入力します。       |  |
|   |                                                                                      |                                                                                          | (初期設定:ntp.nict.jp)                                                  |  |
|   |                                                                                      | 予約録画情報の削除                                                                                | 予約録画情報を削除する場合は、[削除する]にチェックをつけます。                                    |  |
|   |                                                                                      |                                                                                          |                                                                     |  |
|   |                                                                                      |                                                                                          | LAN DISK の予約球回情報に差共が生した場合、LAN DISK の予約録画情報を削除し、チューナー側で録画予約を設定したおす必要 |  |
|   |                                                                                      |                                                                                          | があります。                                                              |  |
|   | いた                                                                                   | ランプの明るさ                                                                                  | LAN DISK のランプの明るさを設定できます。(初期設定:明)                                   |  |
|   | DXAE                                                                                 | 省電力                                                                                      | 省電力機能を有効/無効にするか設定します。有効にする場合は、設                                     |  |
|   |                                                                                      |                                                                                          | 定時間を選択し、無効にする場合は   なし」を選択します。                                       |  |
|   |                                                                                      |                                                                                          | (初期設定・なし)                                                           |  |
|   |                                                                                      | カテゴリー表示                                                                                  | DTCP-IP 対応機器上でのコンテンツの各種カテゴリー表示言語を設                                  |  |
|   |                                                                                      | カテゴリー表示                                                                                  | DTCP-IP 対応機器上でのコンテンツの各種カテゴリー表示言語を設定します。                             |  |

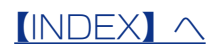

| 1   | LAN DISK EasySetup on USB                                                                                                    |                                                                                                    |  |  |  |
|-----|----------------------------------------------------------------------------------------------------|----------------------------------------------------------------------------------------------------|--|--|--|
|     | 山下の内容で設定します。「京丁・ボウンを押してください。<br>IAN DSKの名前 変更しない タイムサーバーと回期 外的<br>Dico 第777-72<br>サプネッパシューション (使用する タイムサーバー 作のには) 第30<br>サプネッパシューション (使用する タイムサーバー 解的<br>サプネッパシューション (使用する タイムサーバー 解的<br>サプネッパシューション (使用する タイムサーバー<br>第30<br>サプネッパシューション (使用する アイムサーバー<br>第30<br>日本 100<br>日本 100<br>日本 1 | ※[最新ファームウェアをダウンロードする。]<br>にチェックをつけると、USB メモリーに<br>LAN DISK の最新ファームウェアをダウ<br>ンロードします。(パソコンがインターネッ<br>トに接続されている必要があります。) |  |  |  |
| 5   | L<br>USB メモリーをパソコンから取り外す                                                                                                    | ━━②[完了]をクリック                                                                                                    |  |  |  |
| 6   | LAN DISK の STATUS ランプが緑点灯していることを確認し、USB メモリー<br>を USB ポート 1 につなぐ<br>USB メモリーをつなぐと、LAN DISK の電源が自動的に切れます。<br>STATUS ランプが消灯するまで、しばらくお待ちください。                                                                                                    |                                                                                                    |  |  |  |
| 7   | LAN DISK の電源が切れたら、USB メモリーを取り外す<br>※「最新ファームウェアーをダウンロードする。」にチェックをつけた場合、ファームウェア更新のため、電<br>源が切れるまで数分かかります。ただし、LAN DISK がすでに最新ファームウェアである場合には、ファー<br>ムウェア更新はおこなわれません。                                                                                                    |                                                                                                    |  |  |  |
| 以上で | 設定変更は完了です。                                                                                                    |                                                                                                    |  |  |  |

LAN DISK の電源を入れてお使いください。